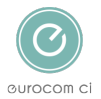

Knowledgebase > Employer Ebulk DBS checks > How to Initiate a DBS Check

# How to Initiate a DBS Check

Annie Titiloye - 2025-02-03 - Comments (0) - Employer Ebulk DBS checks

You do not login to the account with the login details provided to initiate a DBS check.

## How to Initiate a DBS Check

Create a step-by-step guide

- Step 1: Go to our website
- Step 2: Select eBulk in the top right-hand corner
- Step 3: Select 'Initiate Check'
- Step 4: Complete the DBS application form

#### Step 1: Go to our website

• To initiate a DBS check, you need to go to our website <u>www.eurocomci.co</u>.uk

#### Step 2: Select 'eBulk' in the top right hand corner

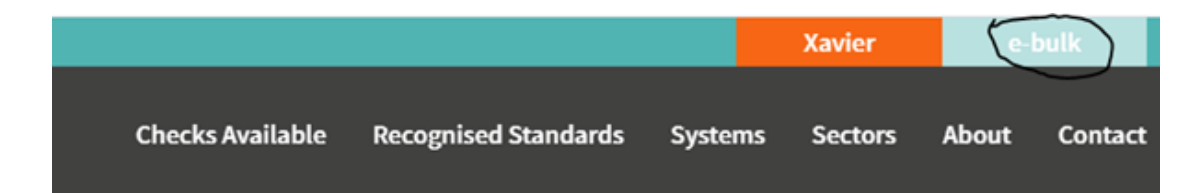

#### Step 3: Select 'Initiate Check'

• You do not login to the eBulk account to initiate a check

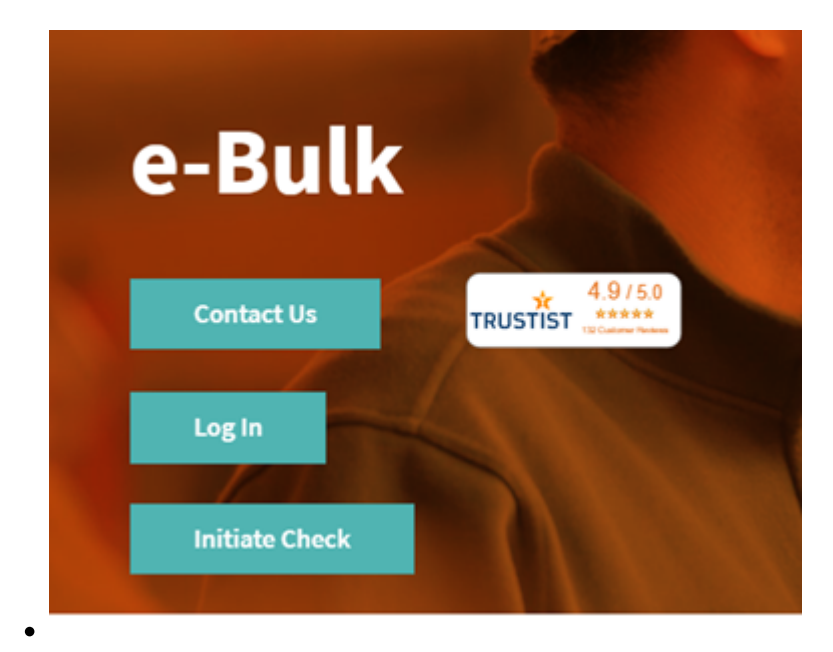

### Step 4: Complete the DBS application form

• Please see guide 'Completing the DBS Application Form'

|         | <u>.</u>                            |                          | 0                 |  |
|---------|-------------------------------------|--------------------------|-------------------|--|
| Company | Candidate                           | Check                    | Confirmation      |  |
|         | Com                                 | pany Inform              | ation             |  |
|         | Name of Organisation •              |                          |                   |  |
|         |                                     |                          |                   |  |
|         | Account Code<br>If you used our old | system, please enter e-B | ulk account code. |  |
|         |                                     |                          |                   |  |
|         | Manager's Deta                      | ils                      |                   |  |
|         | First Name                          |                          |                   |  |
|         |                                     |                          |                   |  |

Tags
<u>DBS</u>

•